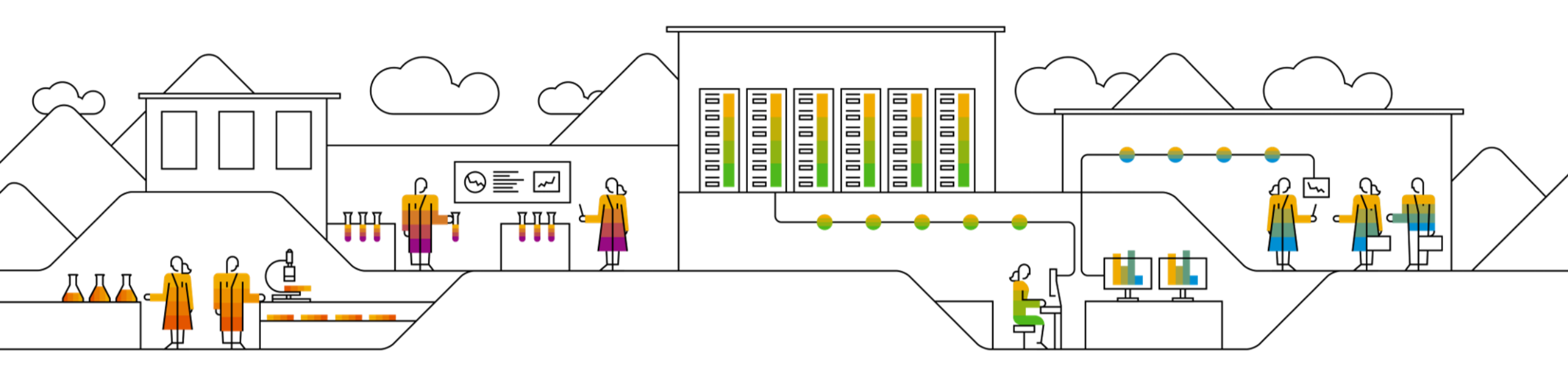

#### SAP Ariba

### Współpraca z podwykonawcami SAP SCC Przewodnik szkoleniowy dla dostawców

Wersja z 7 marca 2025 r.

Public

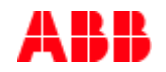

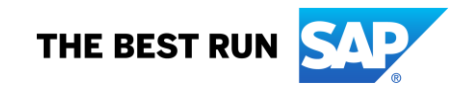

### Plan

#### Współpraca podwykonawcza

- Wstęp
- Dokumenty dotyczące współpracy podwykonawczej
- Diagram przepływu pracy dot. podwykonawstwa
- Różne tryby integracji/automatyzacji

#### Interakcje użytkownika w portalu podwykonawstwa

- Ogólne uwagi dot. podwykonawstwa
- Interakcje w portalu podwykonawczym
  - Zamówienia i zlecenia w ramach podwykonawstwa
  - Potwierdzenie zamówienia w ramach podwykonawstwa
  - Zarządzanie komponentami
  - Wysyłka produktów
  - Potwierdzenie odbioru
- Ograniczenia

#### <u>Załącznik</u>

## Współpraca podwykonawcza W tym rozdziale dowiesz się o...

...korzyściach z korzystania z funkcji współpracy podwykonawczej ...dokumentach dotyczących współpracy podwykonawczej i ich opisach ...przepływie dokumentów dotyczących współpracy podwykonawczej ...sposobach integracji i automatyzacji dokumentów

#### Wstęp

- Współpraca podwykonawcza polega na zleceniu części procesu produkcyjnego stronie trzeciej (dostawcy/producentowi kontraktowemu).
- Dokładniej rzecz biorąc, współpraca podwykonawcza polega na zleceniu na zewnątrz pewnych działań produkcyjnych, które wcześniej wykonywał producent, stronie trzeciej.
- Firma może zlecić na zewnątrz produkcję niektórych komponentów produktu lub montaż produktu.
- Obecnie firmy outsourcingowe specjalizują się w szerokiej gamie usług dla producentów, obejmujących projektowanie, produkcję, montaż i dystrybucję.

#### Dokumenty dotyczące współpracy podwykonawczej

| Dokument                                                                                                  | Opis                                                                                                    |
|----------------------------------------------------------------------------------------------------|----------------------------------------------------------------------------------------------------|
| Zamówienie podwykonawstwa                                                                                 | Zamówienie podwykonawstwa to zamówienie wysyłane przez klienta do producenta kontraktowego w celu<br>wyprodukowania i dostarczenia gotowych towarów.<br>Zamówienie podwykonawstwa zostało udoskonalone i teraz obejmuje nie tylko informacje o poziomie pozycji i<br>wiersza harmonogramu, ale także informacje o podzleconych / powierzonych komponentach. Komponenty<br>podzlecone to surowce wykorzystywane do produkcji gotowych towarów, określone na poziomie pozycji. |
| Potwierdzenie zamówienia z uwzgl.<br>komponentu                                                           | Potwierdzenie zamówienia podwykonawstwa ze szczegółami dot. komponentów.                                                                                                    |
| Powiadomienie o wysyłce komponentu                                                                        | Powiadomienie o wysyłce komponentu to rodzaj powiadomienia o wysyłce, które informuje producenta<br>kontraktowego o wysyłce podzleconych komponentów.                                                                                                    |
| Odbiór komponentu                                                                                         | Odbiór komponentu to rodzaj powiadomienia o odbiorze, które informuje klienta o odbiorze podzleconych<br>komponentów. Umowa, którą producent może wystawić na odbiór komponentu względem jednego lub więcej<br>powiadomień o wysyłce komponentu. Dostawca nie musi potwierdzać odbioru komponentów, chyba że ABB tak<br>postanowi.                                                                                                    |
| Wykaz komponentów                                                                                         | Dodano raport dotyczący wykazu komponentów, informujący dostawców o ilościach komponentów dostępnych do<br>produkcji.                                                                                                    |
| Pobranie wsteczne: Powiadomienie o wysyłce<br>opcjonalnie zawierające informacje o zużyciu<br>komponentów | Komunikat o wysyłce został rozszerzony o szczegóły dotyczące zużycia w komunikacie o pobraniu wstecznym<br>komponentu. Komunikat o pobraniu wstecznym to rodzaj żądania powiadomienia o wysyłce, które informuje<br>klienta skompletowaniu gotowych towarów z powierzonych komponentów. W odróżnieniu od zgłaszania zużycia<br>komponentów w czasie rzeczywistym, zgłaszanie pobrania wstecznego odbywa się tylko raz na koniec procesu<br>produkcji.                        |
| W czasie rzeczywistym: Komunikat zgłoszenia<br>zużycia                                                    | Komunikat o zużyciu komponentów w czasie rzeczywistym informuje klienta o zużyciu komponentów na dowolnym<br>etapie cyklu produkcyjnego. ABB nie potrzebuje informacji o zużyciu w czasie rzeczywistym od Dostawcy w ASN                                                                                                    |
| Potwierdzenie odbioru produktów                                                                           | Potwierdzenie klienta o ostatecznym odbiorze produktu                                                                                                    |

#### Diagram przepływu pracy dot. podwykonawstwa

- Klient wysyła zamówienie podwykonawstwa.
- **Dostawca** potwierdza zamówienie.
- Klient dostarcza komponenty.
- Dostawca potwierdza odbiór komponentów.
- Klient aktualizuje dane dotyczące stanu zapasu komponentów.
- **Dostawca** zgłasza postęp zużycia komponentów. *(tylko w scenariuszu zużycia w czasie rzeczywistym)*
- Klient aktualizuje dane dotyczące stanu zapasu komponentów.
- Dostawca wysyła gotowy produkt.
- Klient potwierdza otrzymanie gotowego produktu.

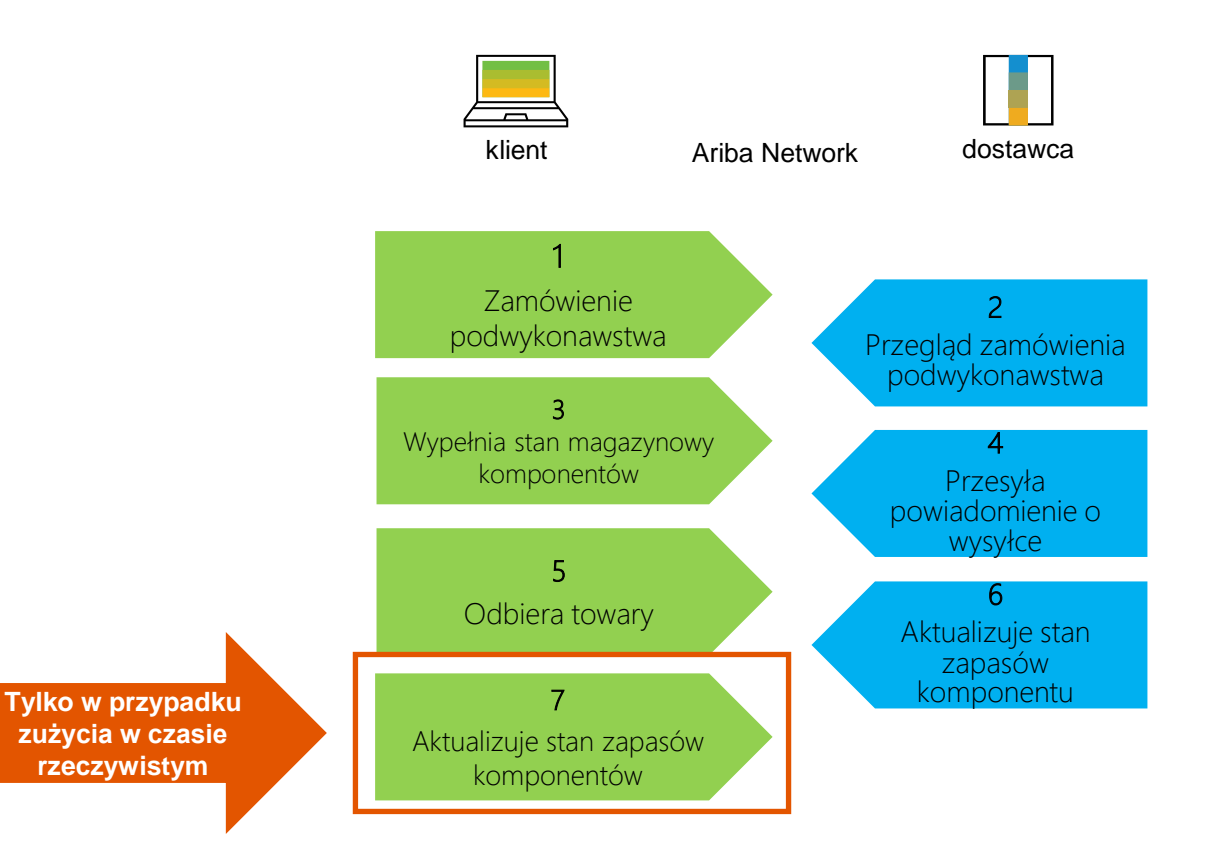

### Różne tryby integracji/automatyzacji

Ariba Network pozwala dostawcom pracować w różnych trybach.

- Portal: Dostawcy pracują on-line za pośrednictwem przeglądarki internetowej.
- Pełna integracja systemu: Dostawcy integrują elektronicznie swoje systemy z Siecią.

### Interakcje użytkownika w portalu współpracy podwykonawczej W tym rozdziale dowiesz się o...

...elementach współpracy podwykonawczej
...jak zarządzać zamówieniami i zleceniami
...jak zarządzać potwierdzeniami zamówień
...jak zarządzać komponentami
...jak zarządzać wysyłką i odbiorem gotowego produktu

#### Interakcje w portalu współpracy podwykonawczej

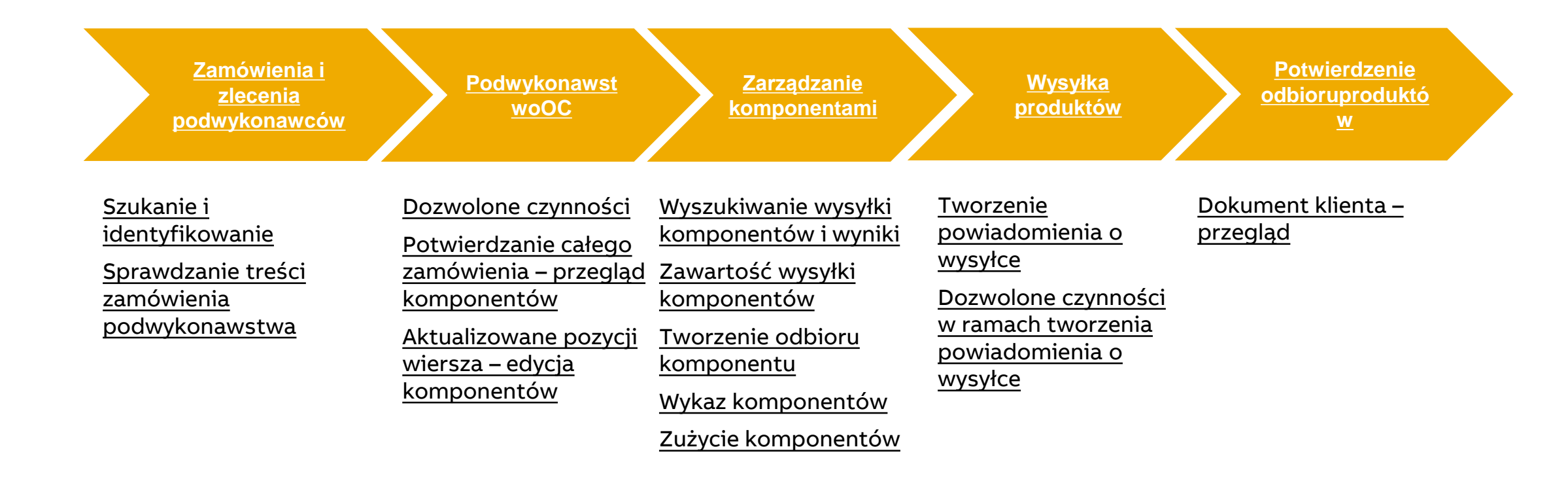

### Zamówienia i zlecenia w ramach podwykonawstwa

# Wyszukiwanie i identyfikacje – pozycje do potwierdzenia/ pozycje do wysłania (z obszaru roboczego)

Na stronie głównej:

- 1. Kliknij kafelek **Obszar roboczy/ Pozycje do potwierdzenia** .
- Użyj filtrów, aby zidentyfikować zamówienie. Ustaw kategorię jako Podwykonawstwo.
- Możesz również zidentyfikować zamówienie podwykonawstwa za pomocą kafelka Pozycje do wysłania.
- 4. Zostaną wyświetlone wyniki wyszukiwania. Aby zobaczyć zamówienie, kliknij jego numer.
- 5. Aby skonfigurować widok, kliknij przycisk Konfiguruj.
- 6. Aby wyeksportować dane, kliknij przycisk Eksportuj.

Uwaga: Aby uzyskać więcej informacji na temat zarządzania obszarem roboczym i tworzenia konkretnych kafelków, zapoznaj się z Przewodnikiem po ogólnej funkcjonalności SCC.

|       | SAP         Business Network         Konto Enterprise         Mail Control         1           Strona główna         Uaktywnienie         Discovery ~         Obszar roboczy         Pl | lanowanie 🗸              |            | 1              | 170                                      |                        |        |      |
|-------|----------------------------------------------------------------------------------------------------|--------------------------|------------|----------------|------------------------------------------|------------------------|--------|------|
|       | Zamówienia                                                                                                    |                          |            | Po             | ozycje do potwierdzen<br>Ostatnie 31 dni | ia                     |        |      |
| 2     | ✓ Edytuj filtr                                                                                                    |                          |            |                |                                          | 3                      |        |      |
|       | Kategoria                                                                                                    |                          |            |                | 36                                       |                        |        |      |
|       | Kontrakt podwykonawczy 🗸                                                                                                    |                          |            | F              | Pozycje do wysłani                       | a                      |        |      |
|       |                                                                                                    |                          |            |                | Last 31 days                             |                        |        |      |
|       | 4                                                                                                    |                          |            |                |                                          |                        | 6      | 5    |
| Potwi | dž 🗸 Odrzuć 🗸                                                                                                    |                          |            |                |                                          |                        | 6      | 100  |
| ~     | Nr pozycji ↑ Nr części u dostawcy Opis                                                                                                    | Wymagana data<br>dostawy | Wysyłka do | Wymagana ilość | Potwierdzona ilość                       | Wnioskowana cena jedno | Czynno | ości |
| ~     | Klient: ABB – Asea Brown Boveri Ltd TEST Nr zamówienia: 4551027423                                                                                                    |                          |            |                |                                          |                        |        |      |

#### Zamówienia i zlecenia w ramach podwykonawstwa

# Wyszukiwanie i identyfikacje – pozycje do potwierdzenia/ pozycje do wysłania (z karty zamówień)

Na stronie głównej:

- 1. Kliknij Zamówienia / Zamówienia i zlecenia.
- 2. Użyj filtrów wyszukiwania na karcie **Pozycje do potwierdzenia**. Ustaw kategorię jako **Podwykonawstwo**.
- 3. Możesz również zidentyfikować swoje zamówienie za pomocą karty **Pozycje do wysłania**.
- 4. Aby otworzyć zamówienie, kliknij jego numer.
- 5. Aby skonfigurować widok, kliknij przycisk Konfiguruj.

#### Uwaga:

- W przypadku długoterminowych umów na zamówienia, które zazwyczaj są ważne przez rok i mają pozycje zamówienia z nieograniczoną nadwyżką dostaw, należy użyć opcji Numer zamówienia: Filtr Dokładna liczba na karcie Pozycje do wysłania lub na karcie Wielopoziomowe pozycje do wysłania służy do tworzenia powiadomień o wysyłce z zamówienia do momentu osiągnięcia daty ważności.
- Pozycja z nieograniczoną tolerancja ilościową nadal pojawia się na karcie Pozycje do wysłania, nawet jeśli cała ilość została już wysłana, pod warunkiem że nie upłynęła data ważności zamówienia.

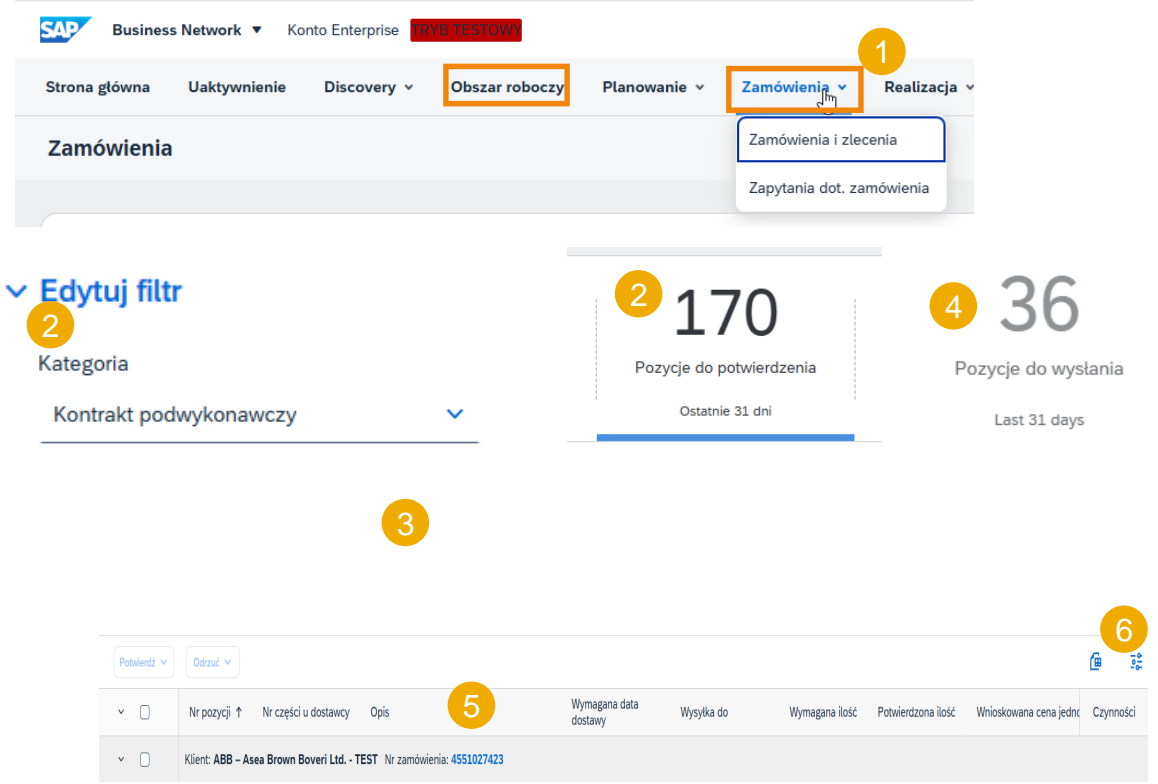

#### Zamówienia i zlecenia w ramach podwykonawstwa

#### Sprawdzanie treści zamówienia podwykonawstwa

Przejrzyj sekcję dotyczącą pozycji wiersza w układzie zamówienia podwykonawstwa.

- 1. Kliknij **Szczegóły**, aby wyświetlić wiersze harmonogramu.
- 2. Kliknij **Pokaż komponenty**, aby wyświetlić komponenty.

| Pozycje          |                                                 |           |                     |              |             |          |                  |              |                     |                                                |                          |                                   | Pokaż szczegóły poz       | ycji 🏛    |
|------------------|-------------------------------------------------|-----------|---------------------|--------------|-------------|----------|------------------|--------------|---------------------|------------------------------------------------|--------------------------|-----------------------------------|---------------------------|-----------|
| Pozycja          | Liczba wierszy harmonogramu                     | Nr części | Nr części u klienta | Тур          | Kategoria   | Zwrot    | Drawing revision | Poziom zmian | Ilość (jednostka)   | Wymagana data dosta                            | awy Cena jednostkowa     | Suma częściowa                    | Lokalizacja klienta       |           |
| 10               | 1                                               |           | 1SFA619101R1075M5   | Materiał     | Podzlecenie |          |                  | A            | 400,000 (PC)<br>(j) | 28 lut 2025 IST<br>28 lut 2025 Czas<br>nabywcy |                          |                                   |                           | Szczegóły |
|                  | Opis: PB白色平锁按钮#CP2                              | -10W-11   |                     |              |             |          |                  |              |                     |                                                |                          |                                   |                           |           |
|                  |                                                 |           |                     |              |             |          |                  |              |                     |                                                |                          |                                   |                           |           |
|                  |                                                 |           |                     |              |             |          |                  |              |                     |                                                |                          |                                   |                           |           |
| Wie              | rsze terminarza                                 |           |                     |              |             |          |                  |              |                     |                                                |                          | Pokaż szczegół                    | y wierszy harmor          | nogramu   |
| <b>Wie</b><br>Nr | <b>ersze terminarza</b><br>wiersza harmonogramu | Data dost | awy                 | Data wysyłki | i Ilość (   | jednostl | ka) Ilość        | proponowana  | przez klienta (     | iednostka) D                                   | )<br>Data dostawy propon | Pokaż szczegół<br>owana przez kli | y wierszy harmor<br>ienta | ogramu    |

#### Potwierdzenie zamówienia podwykonawstwa

#### Dozwolone czynności

Szczegółowe informacje na temat potwierdzania zamówień znajdziesz w dokumentacji Centrum pomocy.

- Można potwierdzić całe zamówienie. Szczegóły komponentów można tylko przeglądać.
- Można aktualizować pozycje zamówienia. Można edytować szczegóły komponentu.
- Można odrzucić całe zamówienie.

Uwaga: należy dostosować do opcji możliwości edycji komponentów klienta.

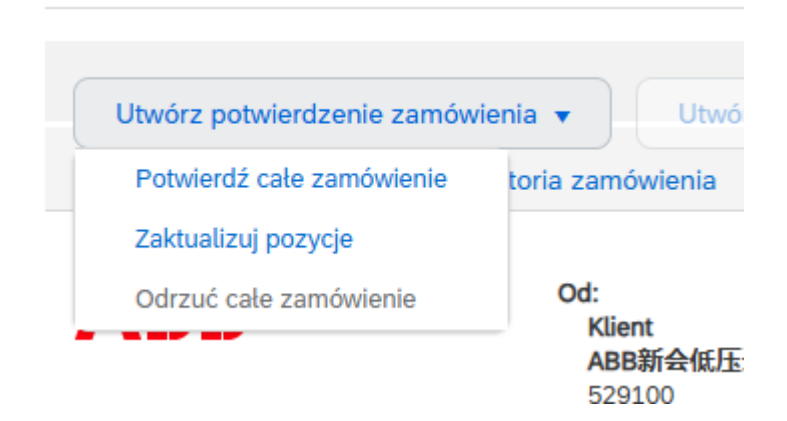

#### Potwierdzenie zamówienia w ramach podwykonawstwa

#### Potwierdzenie całego zamówienia – sprawdzenie komponentów

Szczegółowe informacje na temat potwierdzania zamówień znajdziesz w dokumentacji Centrum pomocy.

- Rozwiń Szczegóły pozycji wiersza -> Wiersze harmonogramu, aby wyświetlić sekcję Komponenty.
- 2. Rozwiń sekcję Komponenty, aby wyświetlić szczegóły.

| Pozycje |                             |           |                     |          |             |       |                  |              |                     |                                                |                  |                | Pokaż szczegóły poz | zycji 🔳   |
|---------|-----------------------------|-----------|---------------------|----------|-------------|-------|------------------|--------------|---------------------|------------------------------------------------|------------------|----------------|---------------------|-----------|
| Pozycja | Liczba wierszy harmonogramu | Nr części | Nr części u klienta | Тур      | Kategoria   | Zwrot | Drawing revision | Poziom zmian | Ilość (jednostka)   | Wymagana data dostawy                          | Cena jednostkowa | Suma częściowa | Lokalizacja klienta |           |
| 10      | 1                           |           | 1SFA619101R1075M5   | Materiał | Podzlecenie |       |                  | A            | 400,000 (PC)<br>(j) | 28 lut 2025 IST<br>28 lut 2025 Czas<br>nabywcy |                  |                |                     | Szczegóły |
|         | Opis: PB白色平锁按钮#CP2          | 2-10W-11  |                     |          |             |       |                  |              |                     |                                                |                  |                |                     |           |

#### Wiersze terminarza

#### Pokaż szczegóły wierszy harmonogramu

| Nr wiersza harmonog | (ramu Data dostawy                                  | Data wysyłki | Ilość (jednostka)   | Ilość proponowana | przez klienta (jednostka) | Data dostawy proponowana prz | ez klienta  |                       |
|---------------------|-----------------------------------------------------|--------------|---------------------|-------------------|---------------------------|------------------------------|-------------|-----------------------|
| 1                   | 28 lut 2025 9:30 IST<br>28 lut 2025 Czas<br>nabywcy |              | 400,000 (PC)<br>(i) |                   |                           |                              |             | Pokaż 2<br>komponenty |
| Komponenty          |                                                     |              |                     |                   |                           |                              |             |                       |
| Wiersz              | Nr części u klienta / Opis                          | Nr pa        | rtii u klienta      | Nr części         | Nr partii N               | Wymagane dnia                | Ilość (jedn | ostka)                |
| 10 1 0001           | 1SFB265001D1079                                     |              |                     |                   | :                         | L3 lut 2025 9:30 IST         | 801,000 (E  | EA)                   |

Klient

Nr zamówienia

Nr śledzenia

Status przekazywania

Data 🕇

Nr powiadomienia o wysyłce

#### Wyszukiwanie wysyłki komponentów i wyniki

|                                  |                                   |            |           |                     |                   |                   | Rozs                         | szerzona współpraca    | à          |  |
|----------------------------------|-----------------------------------|------------|-----------|---------------------|-------------------|-------------------|------------------------------|------------------------|------------|--|
| szerzona ws                      | spółpraca                         |            |           |                     |                   |                   |                              |                        |            |  |
| Zamówienia wie<br>Wielowarstwowa | lowarstwowe<br>a kontrola jakości | Wykaz komp | onentów N | Wysyłki komponentów | Wysyłki zwrotów   | Ruchy w składzie  | konsygnacyjnym               | Wysyłki wielowarstwowe | Pokwitowan |  |
| ry wyszukiwania                  |                                   |            |           |                     |                   |                   |                              |                        |            |  |
| Klient:                          | Wszyscy klienci                   | V          |           |                     | Status przekazywa | ania: Wszystkie   | v                            |                        |            |  |
| iadomienia o wysyłce:            |                                   | (          | 0         |                     | Status przyj      | ęcia: Wszystkie   | $\vee$                       |                        |            |  |
| Nr zamówienia:<br>Zakres dat:    | Inne v (i)                        | (          | 0         |                     | Nr śledzi         | Wyszukuj tylko zl | leceń przesunięcia magazynow | ego                    |            |  |
| Data rozpoczęcia:*               | 3 lut 2025                        |            |           |                     |                   |                   |                              |                        |            |  |
| Data zakończenia:*               | 6 mar 2025                        |            |           |                     |                   |                   |                              | 3                      |            |  |
|                                  |                                   |            |           |                     |                   |                   |                              |                        |            |  |

- Kliknij kolejno Realizacja/ Rozszerzona współpraca/ Wysyłki komponentów.
- Rozwiń Filtry wyszukiwania, aby wyświetlić pola zapytań.
- 8. Kliknij Szukaj. Pasujące wyniki pojawią się na dole ekranu. Otwórz i wyświetl wysyłkę komponentów, klikając jej numer.
- 4. Możesz użyć funkcji konfiguracji:

Status przyjęcia

- Aby skonfigurować widok zamówień poprzez dodanie/usunięcie dodatkowych kolumn.
- Aby wyeksportować listę wyników.

Status wysyłki

....

#### Zawartość wysyłek komponentów

| SAP Busines                                                                                   | s Network 🚽 Konto Enterprise                                                            | TRYB TESTOWY                 |                  |           |           |                                                                   |                               |                                 |                                      |                       |                         |
|-----------------------------------------------------------------------------------------------|-----------------------------------------------------------------------------------------|------------------------------|------------------|-----------|-----------|-------------------------------------------------------------------|-------------------------------|---------------------------------|--------------------------------------|-----------------------|-------------------------|
| Powiadomieni                                                                                  | ie o wysyłce komponentów                                                                | : 85535311                   |                  |           | 1.        | Aby wyśv<br>kompone                                               | wietlić szcze<br>entów, takie | egóły dotycza<br>e jak numery : | <sub>i</sub> ce<br>seryjne i etykiet |                       |                         |
| Utwórz przyjęc                                                                                | cie komponentów   Drukuj 🗸                                                              | Eksportuj do cXML   Wyślij į | ponownie         |           |           |                                                                   |                               | zasobów                         | r, kliknij <b>Pok</b>                | aż szczegóły          | pozycji.                |
| Szczegóły                                                                                     | Historia                                                                                |                              |                  |           |           |                                                                   |                               |                                 |                                      |                       |                         |
| MIEJSCE WYSYŁKI                                                                               | I                                                                                       |                              |                  |           |           | MIEJSCE DOSTAWY                                                   |                               |                                 |                                      |                       |                         |
| ABB Senatobia                                                                                 |                                                                                         |                              |                  |           |           |                                                                   |                               |                                 |                                      |                       |                         |
| WYSYŁKA<br>Nr powiadomie<br>wys<br>Data powiadomi<br>Faktyczna data wy<br>Faktyczna data dost | inia o 85535311<br>sylce:<br>ienia: 3 lip 2023<br>sylki: 3 lip 2023<br>tawy: 3 lip 2023 |                              |                  |           |           | <b>ŚLEDZENIE</b><br>Poziom usługi: No<br>Status przekazywania: Wy | rmal Priority<br>/słano       |                                 |                                      |                       | 1                       |
| Nr wiersza                                                                                    | Nr części u klienta / Opis                                                              | Nr partii u klienta          | Data wygaśnięcia | Nr części | Nr partii | Otwarta ilość                                                     | Przyjęta ilość                | Jednostka                       | Nr zamówienia                        | Nr pozycji zamówienia | Pokaż szczegóły pozycji |
| 10                                                                                            | C-MFK<br>CONCEPT MOUNTING FEET                                                          |                              |                  |           |           | 1                                                                 | 0                             | EA                              |                                      |                       |                         |

#### Opis zawartości wysyłek komponentów

| Pole                               | Opis                                                                 | Źródło danych                                    |
|------------------------------------|----------------------------------------------------------------------|--------------------------------------------------|
| Wysyłka z                          | Szczegółowy adres nadawcy wysyłki                                    | Informacje z dokumentu wysyłkowego z ERP klienta |
| Wysyłka do                         | Szczegółowy adres docelowy wysyłki                                   | Informacje z dokumentu wysyłkowego z ERP klienta |
| Nr powiadomienia o wysyłce         | Numer dokumentu dot. wysyłki komponentów                             | Informacje z dokumentu wysyłkowego z ERP klienta |
| Data powiadomienia                 | Data dokumentu dot. wysyłki komponentów                              | Informacje z dokumentu wysyłkowego z ERP klienta |
| Rzeczywista data wysyłki           | Data, kiedy spodziewana jest dostawa przesyłki                       | Informacje z dokumentu wysyłkowego z ERP klienta |
| Start rzeczywistej daty<br>dostawy | Data pochodzenia wysyłki                                             | Informacje z dokumentu wysyłkowego z ERP klienta |
| Szczegóły pozycji                  | Szczegóły zasobu                                                     | Informacje z danych głównych z ERP klienta       |
| Nr części klienta                  | Numer części klienta                                                 | Informacje z dokumentu wysyłkowego z ERP klienta |
| Nr partii u klienta                | Numer partii podany przez klienta                                    | Informacje z dokumentu wysyłkowego z ERP klienta |
| Data ważności                      | Data ważności partii                                                 | Informacje z danych głównych z ERP klienta       |
| Partia dostawcy                    | Numer partii podany przez dostawcę                                   | Informacje z dokumentu wysyłkowego z ERP klienta |
| llość                              | Ilość komponentów wysłana przez klienta                              | Informacje z dokumentu wysyłkowego z ERP klienta |
| Zamówienie                         | Numer zamówienia klienta używany do tworzenia wysyłki<br>komponentów | Informacje z dokumentu wysyłkowego z ERP klienta |

#### Zawartość potwierdzenia odbioru komponentów

Wypełnij wszystkie pola obowiązkowe, aby przesłać potwierdzenie odbioru komponentu.

| Utwórz przyję   | ecie                                 |                     |           |           |     |              |           |               |             |                         |                                 |                            | Dalej                              | Wyjście     |
|-----------------|--------------------------------------|---------------------|-----------|-----------|-----|--------------|-----------|---------------|-------------|-------------------------|---------------------------------|----------------------------|------------------------------------|-------------|
| *Oznacza pole w | vymagane                             |                     |           |           |     |              |           |               |             |                         |                                 |                            |                                    |             |
| MIEJSCE WYSY    | ٤KI                                  |                     |           |           |     |              |           | MIEJS         | SCE DOSTAWY |                         |                                 |                            |                                    |             |
| ABB Senatobia   |                                      |                     |           |           |     |              |           |               |             |                         |                                 |                            |                                    |             |
| Nr p<br>Data p  | rzyjęcia: *<br>rzyjęcia: *<br>Uwagi: |                     |           |           |     |              |           |               |             |                         |                                 |                            |                                    |             |
| Komponer        | nty                                  |                     |           |           |     |              |           |               |             |                         |                                 |                            |                                    |             |
| Nr wiersza      | Nr części u klienta / Opis           | Nr partii u klienta | Nr części | Nr partii | Prz | zyjęta ilość | Jednostka | Wysłana ilość | Jednostka   | Nr referencyjny wysyłki | Nr referencyjny pozycji wysyłki | Nr referencyjny zamówienia | Nr referencyjny pozycji zamówienia |             |
| 1               | C-MFK<br>CONCEPT MOUNTING FEET       |                     |           |           | 1   | 1,0          | EA        | 1,0           | EA          | 85535311                | 10                              |                            | 1                                  | Czynności 🔻 |

#### Opis zawartości potwierdzenia odbioru komponentów

| Pole                                    | Opis                                                                   | Wymagane                      | Walidacja                                                  |
|-----------------------------------------|------------------------------------------------------------------------|-------------------------------|------------------------------------------------------------|
| Nr odbioru                              | Numer dokumentu dostawcy dla odbioru komponentów                       | Tak                           | Tekst dowolny                                              |
| Data odbioru                            | Udokumentowana data potwierdzenia odbioru                              | Tak                           | Dowolne dane                                               |
| Uwagi                                   | Opcjonalne dodatkowe informacje dotyczące odbioru<br>komponentów       | Opcjonalnie – do<br>ustalenia | Tekst dowolny                                              |
| Nr części klienta                       | Numer części klienta                                                   | Wstępnie<br>wypełnione        | Informacje z dostawy komponentów                           |
| Nr partii u klienta                     | Numer partii podany przez klienta                                      | Wstępnie<br>wypełnione        | Informacje z dostawy komponentów                           |
| Nr części                               | Numer części dostawcy                                                  | Wstępnie<br>wypełnione        | Informacje z bazy materiałowej ERP klienta                 |
| Nr partii                               | Numer partii podany przez dostawcę                                     | Opcjonalnie – do<br>ustalenia | Tekst dowolny                                              |
| Odebrana ilość                          | llość potwierdzona jako odebrana z dostawy komponentów                 | Tak                           | Dowolne dane numeryczne (domyślnie z<br>dokumentu wysyłki) |
| Numer referencyjny wysyłki              | Numer dokumentu wysyłkowego komponentu klienta                         | Wstępnie<br>wypełnione        | Informacje z dostawy komponentów                           |
| Nr wiersza referencyjnego<br>przesyłki  | Pozycja dokumentu wysyłkowego komponentu klienta                       | Wstępnie<br>wypełnione        | Informacje z dostawy komponentów                           |
| Numer referencyjny<br>zamówienia:       | Numer zamówienia klienta używany do tworzenia wysyłki<br>komponentów   | Wstępnie<br>wypełnione        | Informacje z dostawy komponentów                           |
| Nr wiersza referencyjnego<br>zamówienia | Pozycja zamówienia klienta używana do tworzenia wysyłki<br>komponentów | Wstępnie<br>wypełnione        | Informacje z dostawy komponentów                           |

#### Wykaz komponentów

| SAP Busines                             | s Network 🚽            | Konto Er            | nterprise       | TRYB TESTOWY                    |                        |                 |                      |                     |                                   |        |
|-----------------------------------------|------------------------|---------------------|-----------------|---------------------------------|------------------------|-----------------|----------------------|---------------------|-----------------------------------|--------|
| Strona główna                           | Uaktywnien             | ie Discov           | very 🗸          | Obszar roboczy                  | Planowanie             | ~ 2             | Zamówienia           | ✓ Real              | izacja v 1                        |        |
|                                         |                        |                     |                 |                                 |                        |                 |                      | Rozszerz            | ona współpraca                    |        |
| Rozszerzona współpraca                  |                        |                     |                 |                                 |                        |                 |                      |                     |                                   |        |
| Zamówienia wielowarstwowe               | Wykaz komponentów      | Wysyłki komponentów | Wysyłki zwrotów | Ruchy w składzie konsygnacyjnym | Wysyłki wielowarstwowe | Pokwitowania pr | rzyjęcia komponentów | Zużycie komponentów | Wielowarstwowa kontrola jakości   |        |
| 2                                       |                        |                     |                 |                                 |                        |                 |                      |                     |                                   |        |
| <ul> <li>Filtry wyszukiwania</li> </ul> |                        |                     |                 |                                 |                        |                 |                      |                     |                                   |        |
|                                         | Klient                 |                     |                 |                                 |                        |                 |                      | Lokalizacja         | (i)                               |        |
|                                         | Numer części           |                     |                 |                                 |                        |                 |                      |                     |                                   |        |
|                                         | Numer części u klienta |                     |                 |                                 |                        |                 |                      | <b>4</b> Wyśw       | vietl pelen wykaz komponentów (i) |        |
|                                         | Numer partii u klienta |                     | (i)             |                                 |                        |                 |                      |                     |                                   |        |
|                                         |                        |                     |                 |                                 |                        |                 |                      |                     |                                   | Szukaj |
|                                         |                        |                     |                 |                                 |                        |                 |                      |                     |                                   |        |

#### Kliknij kolejno Realizacja/ Rozszerzona 1. współpraca/ Wykaz komponentów.

- Rozwiń Filtry wyszukiwania, aby wyświetlić 2. pola zapytań. Pasujące wyniki pojawią się na dole ekranu.
- Możesz użyć ikony konfiguracji, aby 3. dostosować widok wykazu komponentów.
- Jeśli zaznaczono pole wyboru Wyświetl pełen 4. wykaz komponentów, rekordy z llością salda równą 0 są wyświetlane w tabeli Wykaz komponentów. W innych przypadkach są ukryte.
- Jeśli podano numer seryjny, będziesz można 5 go sprawdzić.

#### Wykaz komponentów (305)

|                                     |                                  |                     |                             |                        |              |              |                     |                      |                 |                |                          |                    |                  | C J           |                                      |
|-------------------------------------|----------------------------------|---------------------|-----------------------------|------------------------|--------------|--------------|---------------------|----------------------|-----------------|----------------|--------------------------|--------------------|------------------|---------------|--------------------------------------|
| Klient                              | Lokalizacja                      | Nr części u klienta | Opis                        | Nr partii u<br>klienta | Nr<br>części | Nr<br>partii | Data<br>wygaśnięcia | Ilość<br>(jednostka) | llość<br>zużyta | llość<br>salda | Ostatnia<br>aktualizacja | Nr<br>referencyjny | Data<br>kontroli | Nr<br>seryjny | ldentyfikator dokumentu              |
| ABB – Asea Brown Boveri Ltd<br>TEST | ELDS-Air Insulated<br>Switchgear | 1SYS272012R005<br>4 | MCB SB202M-C6               |                        |              |              |                     | 53.00 (PCE)          | 0.00            | 53.00          | 8 Aug 2023               |                    |                  | Brak          | FA163E4238791EEE8DB73BA7814CD4<br>2A |
| ABB – Asea Brown Boveri Ltd<br>TEST | ELDS-Air Insulated<br>Switchgear | 2CDS200936R000<br>1 | ABB ADD ON CONTACT, 1NO+1NC |                        |              |              |                     | 14.00 (PCE)          | 0.00            | 14.00          | 8 Aug 2023               |                    |                  | Brak          | FA163E4238791EEE8DB73BA7814CD4<br>2A |

#### Opis zawartości wykazu komponentów

| Pole                    | Opis                                                     | Źródło danych                                       |
|-------------------------|----------------------------------------------------------|-----------------------------------------------------|
| Nr części klienta       | Numer części klienta                                     | Informacje z bazy materiałowej ERP klienta          |
| Opis                    | Opis części klienta                                      | Informacje z bazy materiałowej ERP klienta          |
| Nr partii u klienta     | Numer partii podany przez klienta                        | Informacje z bazy materiałowej ERP klienta          |
| Nr części               | Numer części dostawcy                                    | Informacje z bazy materiałowej ERP klienta          |
| Nr partii               | Numer partii podany przez dostawcę                       | Informacje ze stanu magazynowego z ERP klienta      |
| Numer referencyjny      | Pole używane przez klienta do śledzenia                  | Informacyjne zgodnie z instrukcjami                 |
| Identyfikator dokumentu | Identyfikator wiadomości cXML odebranej od klienta       | Informacyjne ze szczegółów komunikatu<br>sieciowego |
| Data ważności           | Data ważności partii                                     | Informacje z danych głównych z ERP klienta          |
| Data kontroli           | Data kontroli partii                                     | Informacje z danych głównych z ERP klienta          |
| llość (jednostka)       | Poziom wykazu pozycji                                    | Informacje ze stanu magazynowego z ERP klienta      |
| llość zużyta            | Zgłoszona ilość wykorzystanych komponentów               | Obliczane z AN                                      |
| llość salda             | Pozostały zapas komponentów                              | Obliczane z AN                                      |
| Klient                  | Nazwa ANID klienta                                       | Informacje z sieci ANID klienta                     |
| Lokalizacja             | Nazwa zakładu klienta                                    | Informacje ze stanu magazynowego z ERP klienta      |
| Ostatnia aktualizacja   | Data i godzina ostatniej aktualizacji stanu magazynowego | Informacyjne ze szczegółów komunikatu<br>sieciowego |
| Numery seryjne          | Podane szczegóły numerów seryjnych                       | Informacje ze stanu magazynowego z ERP klienta      |

#### Zużycie komponentów (z obszaru roboczego)

Na stronie głównej:

- 1. Kliknij kafelek **Obszar roboczy/ Pozycje do potwierdzenia**.
- Zidentyfikuj zamówienie podwykonawstwa i otwórz je, klikając jego numer.
- 3. Na ekranie Zamówienie kliknij przycisk **Raportuj zużycie** umożliwiający utworzenie dokumentu na temat zużycia.

Uwaga: Aby uzyskać więcej informacji na temat zarządzania obszarem roboczym i tworzenia konkretnych kafelków, zapoznaj się z **Przewodnikiem po ogólnej** funkcjonalności SCC.

| SAP Bu<br>Strona głów | siness Network V Konto Enterprise | Obszar roboczy        | 170                                         |                  |                          |
|-----------------------|-----------------------------------|-----------------------|---------------------------------------------|------------------|--------------------------|
| Zamówi                | enia                              |                       | Pozycje do potwierdzenia<br>Ostatnie 31 dni |                  |                          |
|                       |                                   |                       |                                             | -                |                          |
|                       |                                   |                       |                                             |                  |                          |
|                       |                                   |                       |                                             |                  |                          |
| Potwierdź 🗸           | Odrzuć 🗸                          |                       |                                             |                  |                          |
| <b>~</b> □            | Nr pozycji Nr części u d          | ostawcy Opis          | 2                                           |                  | Wymagana data<br>dostawy |
| <b>~</b> □            | Klient: ABB – Asea Brown B        | overi Ltd TEST N      | zamówienia: 4551027                         | 284              |                          |
| Business Ne           | work - Konto Enterprise reve      | TESTOWN               |                                             |                  |                          |
|                       |                                   |                       |                                             |                  |                          |
| nówienie: 455         | 1027284                           |                       |                                             |                  |                          |
|                       |                                   |                       |                                             | 3                |                          |
| Utwórz potwierdze     | nie zamówienia 🔻 🛛 Utwórz pow     | viadomienie o wysyłce | Utwórz fakturę 🔻                            | Raportuj zużycie | Utwórz zawiadomienie QM  |

#### Zużycie komponentów (z karty Zamówienia)

- Kliknij Zamówienia, Zamówienia i zlecenia, Pozycje do potwierdzenia.
- Filtry wyszukiwania umożliwiają wyszukiwanie przy użyciu wielu kryteriów. Rozwiń Filtry wyszukiwania, aby wyświetlić pola zapytań. Kliknij Szukaj.
- Zidentyfikuj zamówienie podwykonawstwa i otwórz je, klikając jego numer.
- Kliknij przycisk Raportuj zużycie umożliwiający utworzenie dokumentu na temat zużycia.

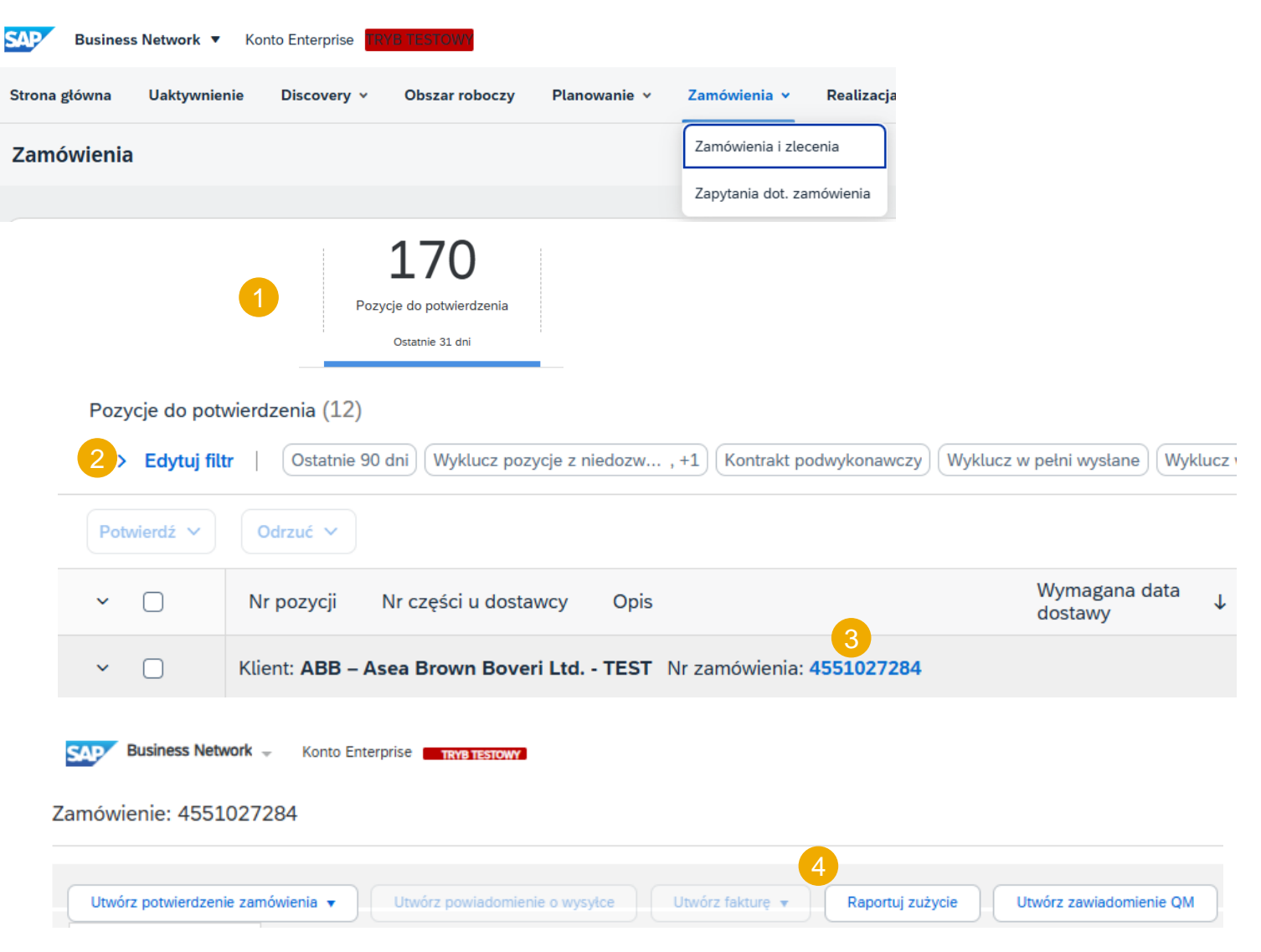

#### Dozwolone działania dotyczące zużycia komponentów

- 1. Możesz dodać komponent.
- 2. Możesz kopiować ilości z otwartych zamówień.
- Możesz wyczyścić wszystkie ilości.
- 4. Możesz dodać załącznik.
- 5. Możesz duplikować/usuwać komponenty.
- 6. Aby przejrzeć dane magazynowe, możesz skorzystać z funkcji wyszukiwania.
- Możesz zarządzać informacjami o numerach seryjnych zamówionych pozycji i zużytych komponentów.
- 8. Kliknij Dalej.
- Możesz przesłać dokument dotyczący zużycia komponentów, powrócić do poprzedniej strony lub opuścić ekran bez zapisywania.

| 2.00 | icentral de la companya de la companya de la |             |          |                |      |
|------|----------------------------------------------------------------------------------------------------|-------------|----------|----------------|------|
| Łac  | zna wielkość                                                                                                    | załaczników | nie może | przekraczać 10 | 0 MB |

7alaezniki

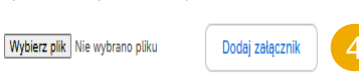

#### Pozycje zamówienia

| Pozycje zamowieni        | la          |                            |                     |                      |                      |           |            |        |        |       |           |               |           |                 |               | Ukryj szczegóły po                          |
|--------------------------|-------------|----------------------------|---------------------|----------------------|----------------------|-----------|------------|--------|--------|-------|-----------|---------------|-----------|-----------------|---------------|---------------------------------------------|
| ldentyfikator zamówienia | Pozycja     | Nr części u klienta / Opis |                     | Nr partii u klienta  | N                    | r części  | Nr partii  |        |        |       |           |               |           | Wielkość uzysku | Numer seryjny |                                             |
| 4551027284               | 10          | 3HAC042757-001             |                     |                      |                      |           |            |        |        |       |           |               |           |                 | 0/0 Cz        | ynności 🔻 🧧 tawienie<br>odaj numery servine |
|                          |             | Armförlängare 410mm        |                     |                      |                      |           |            |        |        |       |           |               |           |                 | 5             | owielone                                    |
|                          | Osia        | gnięto zużycie całkowite.  |                     |                      |                      |           |            |        |        |       |           |               |           |                 |               |                                             |
|                          | Zużyte      | e komponenty               |                     |                      |                      |           |            |        |        |       |           |               |           |                 |               |                                             |
|                          | Wiersz      | Nr części u klienta / Opis | Nr partii u klienta |                      |                      | Nr części | Nr partii  |        |        | llość | Jednostka | Numer seryjny |           |                 |               |                                             |
|                          | 1           | 3HAC042757-002             |                     |                      | Szukaj 6             |           |            |        |        |       | H87       | 0/0           | Powielone | Czynności 🔻     |               |                                             |
|                          |             | Armförlängare 410mm, Gjute |                     |                      | <u> </u>             |           |            |        |        |       |           |               |           |                 |               |                                             |
|                          | Doda        | ij komponent Skopiuj iloś  | ści zamówienia Kop  | iuj pozostałe ilości | 3<br>Wyczyść wszystk | ie ilości |            |        |        |       |           |               |           |                 |               |                                             |
| Zarządzaj numerami s     | seryjnymi 🔻 |                            |                     |                      |                      |           |            |        |        |       |           |               |           |                 |               |                                             |
|                          |             |                            |                     |                      |                      |           |            |        |        |       |           |               |           |                 | 8             | Dalej W                                     |
|                          |             |                            |                     |                      |                      | Zw        | eryfikuj ( | dokume | nt nt. | zużyc | ia        | ſ             | Wstec     | 9<br>z          | Prześlij      | Wyjśc                                       |

### Wysyłka produktów

#### Tworzenie powiadomienia o wysyłce (z obszaru roboczego)

Szczegółowe informacje dotyczące zarządzania powiadomieniami o wysyłce można znaleźć w Przewodniku dla dostawców SCC PO lub w Centrum pomocy.

- 1. Kliknij kafelki **Obszar roboczy, Pozycje do** wysłania.
- 2. Zidentyfikuj właściwe zamówienie i wybierz je.
- 3. Kliknij przycisk **Utwórz powiadomienie o** wysyłce.
- 4. Powiadomienie o wysyłce można utworzyć również z poziomu ekranu zamówienia.

Uwaga: Aby uzyskać więcej informacji na temat zarządzania obszarem roboczym i tworzenia konkretnych kafelków, zapoznaj się z Przewodnikiem po ogólnej funkcjonalności SCC.

|           | Stro    | Bus<br>na główr<br>mówie | siness Network 🔻<br>na Uaktywnienie<br>e <b>nia</b> | Konto Enterprise (1994) (1996)<br>Discovery - Obszar roboczy | 1<br>Pozycje      | 36<br>do wysłania |                      |
|-----------|---------|--------------------------|-----------------------------------------------------|--------------------------------------------------------------|-------------------|-------------------|----------------------|
| (         | 3       | Utwo                     | órz powiado                                         | mienie o wysytce                                             |                   |                   |                      |
|           |         | ~                        |                                                     | Nr zamówienia                                                | Nr pozycji        | Nr części u c     | dc                   |
|           |         | ~                        |                                                     | Klient: ABB – Ase                                            | ea Brown Bover    | i Ltd TEST        | A                    |
|           |         |                          |                                                     | 4503714003                                                   | 10                |                   |                      |
| Zamówieni | ie: 45  | 5037                     | 14003                                               |                                                              |                   |                   |                      |
|           |         |                          |                                                     | 4                                                            |                   |                   |                      |
| Utwórz p  | otwierd | zenie                    | zamówienia 🔻                                        | Utwórz powiadomier                                           | nie o wysyłce Utr | wórz fakturę 🔻    | Utwórz zawiadomienie |

QM

### Wysyłka produktów

#### Tworzenie powiadomienia o wysyłce (z karty Zamówienia)

Szczegółowe informacje dotyczące zarządzania powiadomieniami o wysyłce można znaleźć w Przewodniku dla dostawców SCC PO lub w Centrum pomocy.

- 1. Kliknij Zamówienia/Zamówienia / Zamówienia i zlecenia/ Pozycje do wysłania.
- Filtry wyszukiwania umożliwiają wyszukiwanie przy użyciu wielu kryteriów. Rozwiń Filtry wyszukiwania, aby wyświetlić pola zapytań.
- Zidentyfikuj zamówienie podwykonawstwa. Wybierz zidentyfikowane zamówienie, zaznaczając pole.
- 4. Kliknij przycisk **Utwórz powiadomienie o** wysyłce.
- 5. Powiadomienie o wysyłce można utworzyć również z poziomu ekranu zamówienia.

| SAP Business Net  | work 🔻 Konto Enterprise 🕅 🕅        | ESTOWY              |          |                    |            |  |  |  |  |  |  |  |  |
|-------------------|------------------------------------|---------------------|----------|--------------------|------------|--|--|--|--|--|--|--|--|
| Strona główna Ua  | ktywnienie Discovery ~ C           | bszar roboczy Plano | owanie 🗸 | Zamówienia 1       | Realizacja |  |  |  |  |  |  |  |  |
| Zamówienia        |                                    |                     |          | Zamówienia i zlece | enia       |  |  |  |  |  |  |  |  |
|                   |                                    |                     |          | Zapytania dot. zan | nówienia   |  |  |  |  |  |  |  |  |
| Pozycje           | <b>36</b> 1<br>Pozycie do wysłania |                     |          |                    |            |  |  |  |  |  |  |  |  |
|                   | 2                                  |                     |          |                    |            |  |  |  |  |  |  |  |  |
| 2 > Edytuj filtr  |                                    |                     |          |                    |            |  |  |  |  |  |  |  |  |
| 3 Utwórz powiador | mienie o wysyłce                   |                     |          |                    |            |  |  |  |  |  |  |  |  |
| 4~ □              | Nr zamówienia                      | Nr pozycji          | Nr c     | zęści u dc         |            |  |  |  |  |  |  |  |  |
| ~ 🗹               | Klient: <b>ABB – Ase</b>           | a Brown Bove        | ri Ltd   | TEST A             |            |  |  |  |  |  |  |  |  |
|                   | 4503714003                         | 10                  |          |                    |            |  |  |  |  |  |  |  |  |

#### Zamówienie: 4503714003

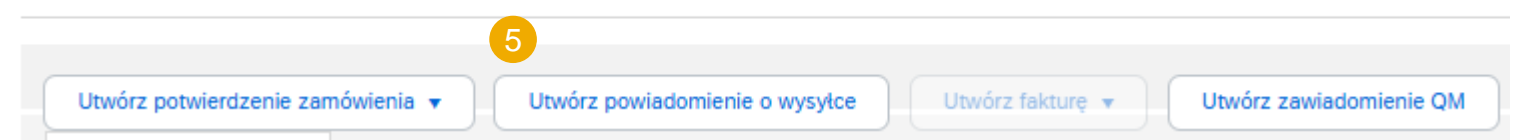

### Wysyłka produktów

#### Dozwolone czynności w ramach tworzenia powiadomienia o wysyłce 1

- 1. Możesz usunąć pozycje zamówienia.
- 2. Możesz dodać szczegóły, takie jak numery seryjne, szczegóły dotyczące sprzedaży detalicznej i dostawy itp.
- 3. Możesz dodać wiersz powiadomienia o wysyłce.
- 4. Możesz pobrać plik PDF.
- 5. Możesz przesłać dokument dotyczący zużycia komponentów, powrócić do poprzedniej strony lub wyjść bez zapisywania.

| Pozycje zam   | ówienia                                                                                   |                                         |                               |                 |                  |                                           |                |                 |                   |                     |                 |
|---------------|-------------------------------------------------------------------------------------------|-----------------------------------------|-------------------------------|-----------------|------------------|-------------------------------------------|----------------|-----------------|-------------------|---------------------|-----------------|
| Nr zamówienia | Nr pozycji                                                                                | Nr części                               | Nr części u klienta           | llość           | Jednostka        | Wymagana data dostawy                     | Wysłać przed   | Cena jednostkov | wa Suma częściowa | Lokalizacja klienta |                 |
| 4503714003    | 10<br>Opis: Gearhousing ax                                                                | 4, machining                            | 3HAC029774-001                | 50,000          | ea (i)           | 7 kwi 2025 IST<br>7 kwi 2025 Czas nabywcy |                | RMB173,79 CN    | Y RMB8 689,50 CNY | 5030                | 1 Usuń          |
|               | Status wysytki<br>Łączna należna ilość d<br>Status potwierdzenia<br>Łączna potwierdzona i | la pozycji: 50 EA (Ì)<br>lość: 0 EA (Ì) | Łączna ilość zamówienia zaleg | tego: O EA 🛈    |                  |                                           |                |                 |                   |                     |                 |
|               | Wiersz                                                                                    |                                         | Ilość wysyłana                | Identyfikator p | artii u dostawcy | Kraj pochodzenia                          | Data produkcji |                 | Data wygaśnięcia  |                     |                 |
|               | 1                                                                                         |                                         | 50,000                        |                 |                  | - Wybierz kraj -                          | ~              |                 |                   | Pobierz plik PDF    | Dodaj szczegóły |
|               | 3 Dodaj wiersz po                                                                         | wiadomienia o wysyłce                   | )                             |                 |                  |                                           |                |                 |                   |                     |                 |
|               |                                                                                           |                                         |                               |                 |                  |                                           | Po             | obierz plik PDF | Pakuj pozycje     | Zapisz Wyjści       | e Dalej         |
|               |                                                                                           |                                         |                               |                 |                  |                                           |                |                 |                   |                     | 5               |
|               |                                                                                           |                                         |                               |                 |                  |                                           |                | Wstecz          | Pobierz plik PDF  | Zapisz Prz          | eślij Wyjś      |

#### Narzędzie do przesyłania numerów seryjnych

Możesz zarządzać zbiorczo swoimi numerami seryjnymi, korzystając z narzędzia do przesyłania danych dostępnego w Portalu Dostawcy.

- 1. Kliknij **Zarządzaj numerami seryjnymi** na ekranie powiadomienia o wysyłce.
- 2. Wybierz **Pobierz szablon** z listy rozwijanej.
- 3. Wypakuj i zapisz plik .zip na swoim komputerze.
- 4. Otwórz plik w programie Excel. Jeżeli nie widzisz kolumn takich jak na ekranie, zobacz Załącznik.
- Wprowadź numery seryjne w kolumnie Numer seryjny pozycji. Zapisz zmiany. Pozostałe kolumny są wypełniane automatycznie, nie należy ich edytować.
- 6. Aby przesłać zaktualizowany plik, wybierz **Wyślij** nowy plik na liście rozwijanej.
- 7. Przejrzyj swój komputer i wybierz plik.
- 8. Kliknij Dodaj załącznik.

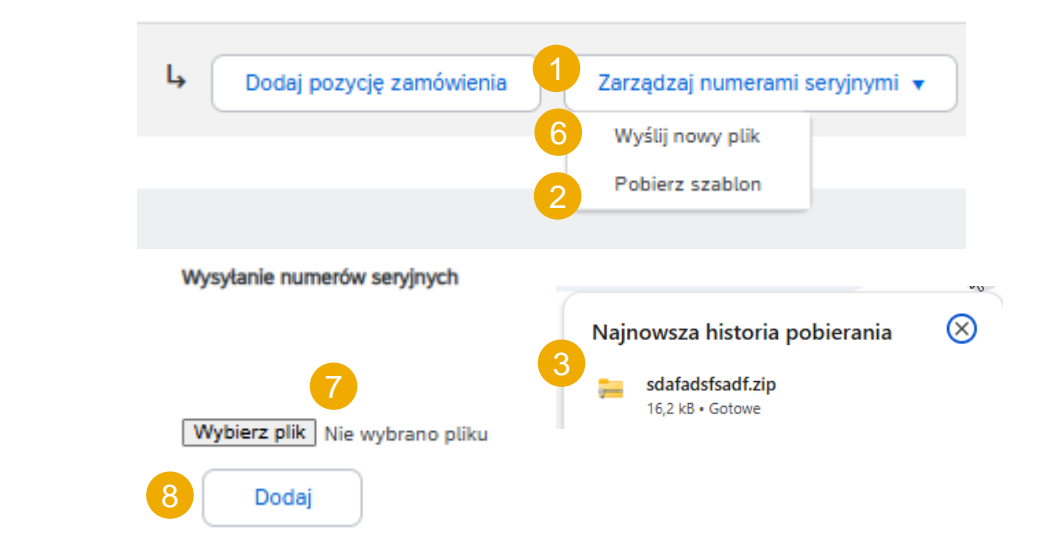

| 4)<br>SAP Ariba ∕∕<br>Zawiadomienie | o statku                              |              | 5                           |                             |  |
|-------------------------------------|---------------------------------------|--------------|-----------------------------|-----------------------------|--|
| Numer<br>powiadomienia o<br>wysyłce | ldentyfikator<br>zamówienia<br>zakupu | llość partii | Numer seryjny<br>przedmiotu | Etykieta zasobu<br>elementu |  |
| sdafadsfsadf                        | 4503714003                            |              |                             |                             |  |
| sdafadsfsadf                        | 4503714003                            |              |                             |                             |  |
| sdafadsfsadf                        | 4503714003                            |              |                             |                             |  |
| sdafadsfsadf                        | 4503714003                            |              |                             |                             |  |

#### Potwierdzenie odbioru

#### Przegląd dokumentów klienta

Odbiór produktów jest dostępny w Portalu, gdy produkty są odbierane przez [Klienta].

Potwierdzenie odbioru należy do listy dokumentów związanych z zamówieniem.

Gdy potwierdzenie odbioru dotrze do Portalu, status odpowiedniego zamówienia zostanie automatycznie zaktualizowany do Przyjęte.

|                                                            | Numer zamówienia                       |                          |           |                     | Тур                                                                                                    | Typ Status zamówienia ↑                                                                                  |                                      |                             |                                              |                                | Zamówienie<br>(+ Przyjęte)<br>4500-725-235 |                    |                                              |                                                           |                                                                |
|------------------------------------------------------------|----------------------------------------|--------------------------|-----------|---------------------|----------------------------------------------------------------------------------------------------|----------------------------------------------------------------------------------------------------|--------------------------------------|-----------------------------|----------------------------------------------|--------------------------------|--------------------------------------------|--------------------|----------------------------------------------|-----------------------------------------------------------|----------------------------------------------------------------|
|                                                            | 4500725                                | 235                      |           |                     |                                                                                                    |                                                                                                    | Zamówieni                            | e                           |                                              | Przyj                          | ęte                                        |                    |                                              | Wersja: 2 (poprzednia wersja)<br>Śledź zlecenie           |                                                                |
| Przyjęc                                                    | ia: 5001275303                         |                          |           |                     |                                                                                                    |                                                                                                    |                                      |                             |                                              |                                |                                            |                    | Gotowe                                       | "<br>Status przekazywania:<br>Typ dokumentu zewnętrznego: | Wysłano<br>Standard PO († B)<br>Pokrewne dokumenty: 5001275303 |
| Drukuj  <br>Szcze                                          | Eksportuj do cXML<br>egóły Historia    |                          |           |                     |                                                                                                    |                                                                                                    |                                      |                             |                                              |                                |                                            |                    |                                              |                                                           |                                                                |
| Od:<br>ABB – Ase<br>Via Luserte<br>6572 Quan<br>Szwajcaria | a Brown Boveri Ltd TES<br>Sud 9<br>ino | 57                       |           |                     | Do:<br>ABB's test 1<br>Supplier St<br>68309 Man<br>Baden-Wür<br>Niemcy<br>Telefon: +1<br>Faks:<br>E-mail: ram | vendor account containing :<br>raße 1<br>e 2<br>nheimCity<br>ttemberg<br>(123) 123<br>a.kulal@in.abb.com | several test vendors                 |                             | Przyjęcie:<br>Nr przyjęcia<br>Data przyjęcia | a: 5001275303<br>: 13 lut 2025 |                                            |                    |                                              |                                                           |                                                                |
| Uwagi<br>Header tex                                        | t                                      |                          |           |                     |                                                                                                    |                                                                                                    |                                      |                             |                                              |                                |                                            |                    | Pokrewne dokumenty: 4500725235<br>4500725235 | 2                                                         |                                                                |
| Numer p                                                    | oozycji przyjęcia                      | Numer wiersza zamówienia | Nr części | Nr części u klienta | Nr partii                                                                                                    | Nr partii u klienta                                                                                      | ldentyfikator specyfikacji przesyłki | Data specyfikacji przesyłki | llość (jednostka)                            | Adres dostawy                  | Тур                                        | Stawka jednostkowa | Kwota Status                                 |                                                           |                                                                |
| 2 amowier                                                  | ne: 4500725235 (Zamkni                 | ięte w cetu przyjęcia)   |           | 00.9335             |                                                                                                    |                                                                                                    | EXTERNAL DELIVER                     |                             | 100.000 H87 (i)                              | Nie określono                  | Przvieto                                   |                    |                                              |                                                           |                                                                |
| -<br>Opis                                                  | : NW20060G1 Scheda                     | Filtro IN/OUT UpSc.20kW  |           | 2000                |                                                                                                    |                                                                                                    | are en al VPAc Michel Vices          |                             | 100,000 1107                                 | .ne ovrestono                  | 1.1231610                                  |                    |                                              |                                                           |                                                                |

Uwagi

### Ograniczenia

- Jeśli zamówienie podwykonawstwa zostało przesłane lub pobrane w formacie CSV, dostawca nie zobaczy szczegółów dotyczących komponentów w pobranym zamówieniu podwykonawstwa.
- Brak funkcji masowego przesyłania odbiorów komponentów.

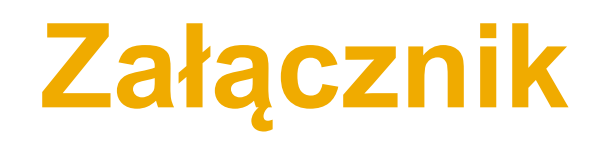

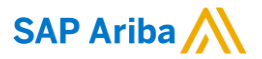

# Dziękujemy!

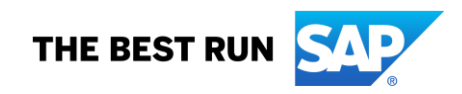

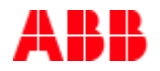

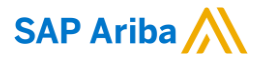

# Obserwuj nas

#### www.sap.com/contactsap

© 2022 SAP SE lub spółka stowarzyszona SAP. Wszelkie prawa zastrzeżone.

Żadna część niniejszej publikacji nie może być powielana ani przesyłana w jakiejkolwiek formie lub w jakimkolwiek celu bez wyraźnej zgody SAP SE lub spółki stowarzyszonej SAP.

Informacje zawarte w niniejszym dokumencie mogą ulec zmianie bez wcześniejszego powiadomienia. Niektóre produkty oprogramowania wprowadzane na rynek przez firmę SAP SE i jej dystrybutorów zawierają zastrzeżone elementy oprogramowania innych dostawców oprogramowania. Specyfikacje produktów w poszczególnych krajach mogą się różnić.

Materiały te są udostępniane przez firmę SAP SE lub spółkę powiązaną z SAP wyłącznie w celach informacyjnych, bez jakichkolwiek oświadczeń lub gwarancji. SAP ani jej spółki powiązane nie ponoszą odpowiedzialności za błędy lub pominięcia w materiałach. Jedynymi gwarancjami udzielanymi na produkty i usługi SAP lub spółek zależnych SAP są gwarancje określone w oświadczeniach gwarancyjnych dołączonych do takich produktów i usług, jeśli takie istnieją. Żadne z postanowień niniejszego dokumentu nie powinno być interpretowane jako stanowiące dodatkową gwarancje.

W szczególności SAP SE ani jej spółki powiązane nie mają obowiązku realizowania żadnego z celów biznesowych opisanych w niniejszym dokumencie lub jakiejkolwiek powiązanej prezentacji, ani opracowywania lub udostępniania jakichkolwiek funkcjonalności w nich wymienionych. Niniejszy dokument, wszelkie powiązane z nim prezentacje, strategia firmy SAP SE lub jej spółek zależnych oraz możliwe przyszłe osiągnięcia, produkty i/lub platformy, kierunki i funkcjonalności mogą ulec zmianie i mogą zostać zmienione przez firmę SAP SE lub jej spółki zależne w dowolnym momencie, z dowolnego powodu i bez powiadomienia. Informacje zawarte w tym dokumencie nie stanowią zobowiązania, obietnicy ani obowiązku prawnego dostarczenia jakichkolwiek materiałów, kodu lub funkcjonalności. Wszystkie oświadczenia prognostyczne podlegają różnym warunkom ryzyka i niepewności, które mogą spowodować, że rzeczywiste wyniki będą istotnie odbiegać od oczekiwań. Czytelników przestrzega się przed nadmiernym poleganiem na tych prognozach i nie należy się na nich opierać przy podejmowaniu decyzji zakupowych.

SAP oraz inne produkty i usługi SAP wymienione w niniejszym dokumencie, a także ich odpowiednie loga, są znakami towarowymi lub zarejestrowanymi znakami towarowymi firmy SAP SE (lub spółki stowarzyszonej SAP) w Niemczech i innych krajach. Wszystkie pozostałe wymienione nazwy produktów i usług są znakami towarowymi odpowiednich firm.

Dodatkowe informacje i uwagi dotyczące znaków towarowych można znaleźć na stronie www.sap.com/copyright.

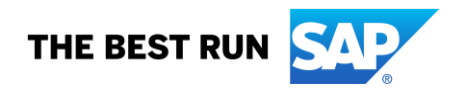